## Setting Up E-mail Categories in SchoolWorld

SchoolWorld has an awesome advanced feature that allows you to create e-mail lists. You can even have people sign up for your lists on their own. This is great for sending out reminders about tests, quizzes and projects, as well as Open House and conferences.

| Nucleo Contras (Chata Andreas) (Chata Andreas) (Chata Andreas)                                                                                                    |                                                                 |                                          |                                                                                                    |  |  |
|----------------------------------------------------------------------------------------------------|-----------------------------------------------------------------|------------------------------------------|----------------------------------------------------------------------------------------------------|--|--|
| Site Content                                                                                                    |                                                                 |                                          | 🔝 My Site Content 📋 My Applications 🕃 Advanced 🏦 Management                                        |  |  |
| tive sections shown   show inactive sections (1) To access the E-                                                                                                    |                                                                 | nail features,                           | Advanced Active On Site sective sections shown   show inactive sections (2)                        |  |  |
| <ul> <li>edit Miss Daig's Home Page</li> <li>add a sub page</li> <li>edit sub pages (9)</li> </ul>                                                                                                    | click on the "Adv                                               | vanced" tab.                             | Web Locker<br>* files<br>* add file                                                                |  |  |
| ■ edit Classroom News<br>■ add a sub page<br>■ edit sub page<br>■ add a sub page<br>■ add a |                                                                 | ail list, click on                       | Email categories                                                                                   |  |  |
| Main Section   Sort Web Site                                                                                                    | "Email Cate                                                     | gories".                                 | <ul> <li>add email address</li> <li>edit email address</li> <li>visitor sign up options</li> </ul> |  |  |
|                                                                                                    |                                                                 |                                          |                                                                                                    |  |  |
| Send Email Center<br>Send Email   Categories   Add Email   Edit Em<br>Main Menu                                                                                                    | ail                                                             |                                          |                                                                                                    |  |  |
| Update has been ma                                                                                                    | ide - see below.                                                | Type the name of your category in the    |                                                                                                    |  |  |
| Email Categories>                                                                                                    |                                                                 | box, then                                | click "Adding new category" or                                                                     |  |  |
| Sort Category                                                                                                    | ID Delete                                                       | "Save."                                  |                                                                                                    |  |  |
| 1.00 Spanish 1                                                                                                    | 4950<br>23 email                                                | Suve.                                    |                                                                                                    |  |  |
| 2.00 Spanish 2                                                                                                    | 4951 email addresses                                            | I typically set up one category for each |                                                                                                    |  |  |
| 3.00 Spanish 3                                                                                                    | 19 email addresses                                              | class.                                   |                                                                                                    |  |  |
| 4.00                                                                                                    | Adding new category                                             |                                          |                                                                                                    |  |  |
| Save >                                                                                                    | Allow visitors to sign up on their own »                        | If you want no                           | anle te he able te sign                                                                            |  |  |
| Delete Instructions - To delete any Category a<br>have to enter the ID number next to the Delete b                                                                                                    | ind all the attached email additions, you<br>yox, then hit save | I you want pe                            |                                                                                                    |  |  |
|                                                                                                    |                                                                 | themselves up                            | o for your list (I strongly                                                                        |  |  |
|                                                                                                    |                                                                 | recommend t                              | his), click on "Allow                                                                              |  |  |
|                                                                                                    |                                                                 | visitors to sigr                         | ו up on their own".                                                                                |  |  |
|                                                                                                    |                                                                 |                                          |                                                                                                    |  |  |
|                                                                                                    |                                                                 |                                          |                                                                                                    |  |  |
| <b>T 1</b>                                                                                                    | Emai                                                            | l Center Signup Options                  |                                                                                                    |  |  |
| I o allow people to sign up                                                                                                    | TOR YOUR Please                                                 | e use the options below to a<br>ct page. | allow visitors to sign up to your email center - from your                                         |  |  |
| list, you have to set a pass                                                                                                    | word. I find                                                    | visitors to sign up                      | ]                                                                                                  |  |  |
| this is a pain since I could                                                                                                    | delete                                                          | est of the options are only r            | relevant if you allow visitors to sign up.                                                         |  |  |
| anyone that I really don't                                                                                                    | want on my                                                      | yord to sign up                          | 3                                                                                                  |  |  |
| list. To help circumvent th                                                                                                    | e password                                                      | People                                   | : must enter this password to sign up                                                              |  |  |
| issue Lincluded my nassw                                                                                                    | ord in the                                                      | -up to receive e-mail                    | notices from Miss Daig.                                                                            |  |  |
| instructions on how to size                                                                                                    |                                                                 | password is "godogs".                    | assword.                                                                                           |  |  |
| I manuchona on now to sig                                                                                                    | nup. 🚩                                                          |                                          |                                                                                                    |  |  |

Save >

NOTE: When a person signs up for your email list you will be notified by an automatic email. Additionally, if a person deletes themselves from your list, you will also be notified.

## Adding and Removing People from your E-mail List

| My Site Content My Applications 🔹 Advanced 🔒 Management                                                                                  |                                                                                              | Ernail Center     Send Email   Categories   Add Email   Edit Email     Main Menu |                                                                       |                                             |  |  |
|----------------------------------------------------------------------------------------------------|----------------------------------------------------------------------------------------------|----------------------------------------------------------------------------------|-----------------------------------------------------------------------|---------------------------------------------|--|--|
| Advanced Active On Site                                                                                                    | Click on "Add Email Address"                                                                 |                                                                                  |                                                                       |                                             |  |  |
| active sections shown   show inactive sections (2)                                                                                       |                                                                                              |                                                                                  | Add Email Record                                                      |                                             |  |  |
| » files                                                                                                    |                                                                                              |                                                                                  | Bulk Add   Bulk Add via .CSV   Bulk Add via Outlook Distribution List |                                             |  |  |
| > add nie<br>> categories                                                                                                    | You can either add 1 person at a time using the screen at the right, or click on "Bulk Add". |                                                                                  | Email Address                                                         | 1                                           |  |  |
| Email Center<br>» send email                                                                                                    |                                                                                              |                                                                                  | First Name                                                            |                                             |  |  |
| email categories     w add email address     w edit email address                                                                        |                                                                                              |                                                                                  | Last Name                                                             | Note: first name and last name are optional |  |  |
| » visitor sign up options                                                                                                    |                                                                                              |                                                                                  | Select Category                                                       |                                             |  |  |
| EDIT SITE DESIGN                                                                                                    |                                                                                              |                                                                                  |                                                                       | Spanish 1                                   |  |  |
|                                                                                                    |                                                                                              |                                                                                  | ·                                                                     | Spanish 2                                   |  |  |
|                                                                                                    |                                                                                              |                                                                                  |                                                                       | Spanish 3                                   |  |  |
| Add Emails - People - in Bulk - Choose Option 1 or Option 2                                                                              |                                                                                              |                                                                                  | Save >                                                                |                                             |  |  |
| OPTION 1                                                                                                    |                                                                                              | Total Emails in System: 67 Total Allowed: 300                                    |                                                                       |                                             |  |  |
| Add just email addresses - with each one separated by a comma<br>by a line break. Examples:                                              | "Bulk Add" allows you to add multiple<br>people at a time. You can use either                |                                                                                  |                                                                       |                                             |  |  |
| mike@yahoo.com, james@ibm.com, pete@google.com                                                                                           |                                                                                              |                                                                                  |                                                                       |                                             |  |  |
| or                                                                                                    |                                                                                              |                                                                                  |                                                                       |                                             |  |  |
| mike@yahoo.com<br>james@ibm.com                                                                                                    |                                                                                              |                                                                                  |                                                                       |                                             |  |  |
| pete@google.com                                                                                                    |                                                                                              | method. The first does not include                                               |                                                                       |                                             |  |  |
|                                                                                                    |                                                                                              |                                                                                  |                                                                       |                                             |  |  |
|                                                                                                    | names, the sec                                                                               |                                                                                  |                                                                       |                                             |  |  |
|                                                                                                    |                                                                                              |                                                                                  |                                                                       |                                             |  |  |
| OPTION 2                                                                                                    | Notice, you can only add people to                                                           |                                                                                  |                                                                       |                                             |  |  |
| Add email addresses with names (first and last) - each row must<br>a return. A comma is needed to separate <b>email</b> , first name and |                                                                                              |                                                                                  |                                                                       |                                             |  |  |
| line (in that order). As an example:                                                                                                    | one list at a time.                                                                          |                                                                                  |                                                                       |                                             |  |  |
| mike@yahoo.com, Mike, Peterson<br>james@ibm.com, James, Mitchell<br>pete@google.com, Peter, Practice                                     |                                                                                              |                                                                                  |                                                                       |                                             |  |  |
|                                                                                                    |                                                                                              | L                                                                                |                                                                       |                                             |  |  |

## **Removing People from Your List**

Email Center
 Send Email | Categories | Add Email | Edit Email
 Main Menu

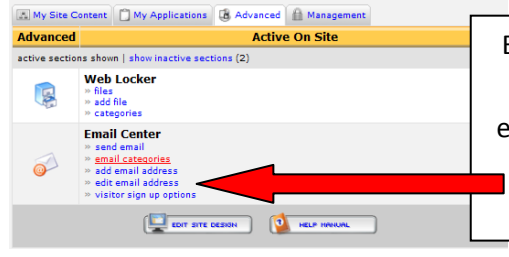

Every time you send an e-mail, there is a link for the person to remove themselves from the list. From time-to-time (like the end of the year) you might have to remove someone manually.

Click "edit email address"

signups

23 found

25 found

19 found

d all email

You can locate the e-mail address by the list it is on, by the person's name, or the e-mail address.

🗹 Spanish 1

Save >

Email Center
 Send Email | Categories | Add Email | Edit Email
 Main Menu

to delete person, check box and submit

Edit Email Record Edit information below

Email Address

Select Category

First Name

Last Name

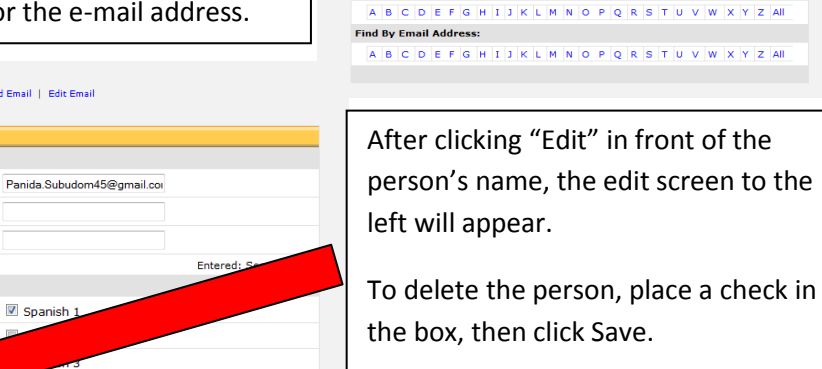

Email Addresses ID category

4950 Spanish 1

4951 Spanish 2

4952 Spanish 3

Find By Last Name: